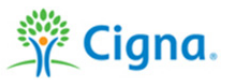

## healthy life

#### How to Complete Your Validated Biometric Screening

Thank you for participating in the 2015 Healthy Life Incentive program. Completing your online health assessment at myCigna.com and submitting validated biometric results are the prerequisites to earning 2015 incentives.

- Employees and covered spouses/partners enrolled in the Cigna Medical Plan must submit biometric screening results from January 1, 2014 through December 31, 2015 and complete the online health assessment at myCigna.com January 1, 2015 and December 31, 2015 to qualify for earning 2015 incentives.
- Biometric results must include: **blood pressure, total cholesterol and height/weight or BMI**. All results are confidential.

#### 1) Complete Your Form

- Fill out the Patient Information Section and sign.
  - **Please note:** biometric results from January 1, 2014 or more recently that were previously submitted, do not need to be re-submitted.
- Schedule an appointment (unless you had one since January 1, 2014 or more recently)
  - Healthy Life Care Center the clinic staff will submit the information for you (available to spouses/partners in Chattanooga and Scranton clinics)
  - Primary care doctor as part of a wellness visit or annual physical
  - Specialist visit If currently under the care of a specialist and have results that satisfy the biometric requirements
  - Health fair Such as onsite screenings with Summit Health
  - Other providers (e.g. convenience care) Call to confirm, as these centers are not always equipped to provide the all service you need
- Have your health care professional complete the Health Measurement Section.
  - If you use Quest or LabCorp for lab tests (e.g. cholesterol), only your blood pressure and height/weight or BMI will need to be provided on the form. *Please note: you need a prescription for lab work from your doctor to use Quest or LabCorp. Walk-ins are not accepted.*
- Have your health care professional complete the Physician Information Section and sign. Make sure you sign the form as well.

#### 2) Submit Your Form

- Forms can be submitted online at <u>mycigna.com</u>. Log in to <u>mycigna.com</u>, select *Incentive Awards Program*, and look to the right side of the page for electronic upload feature.
- Forms can be mailed or faxed to the address at the top of the **Biometric Validation Form**.
- If your form is incomplete, it will be mailed back to you within two days of receipt explaining what's
  required for completion.
- 3) Learn more about earning incentives at <u>www.cigna.com/healthylife</u>. Questions? Call Cigna Customer Service at 1-888-992-4462.

# **BIOMETRIC VALIDATION FORM**

#### Instructions for patients and health care professionals

FAX:

3 4 5

 $\otimes \oslash$ 

Forms may be sent by:

MAIL: Cigna Customer Service

1.877.916.5406

"CONFIDENTIAL"

ONLINE: Electronically upload your form at myCigna.com

PO Box 5201-5201

Scranton, PA 18505

Enter on the fax cover sheet:

**Marking instructions** 

ABCDE12

Shade like this

Not like this

- > Print a copy of this form and bring it with you to the doctor's office.
- Fill out the Patient Information section. Answer every question.
   Form cannot be processed if incomplete.
- > Your doctor, or other health care professional, should fill out the Wellness Screening Information section.
- > Please be sure to write clearly, sign and date the form. Forms without a signature and date are incomplete.
- > If you have any questions, please call 888.992.4462.

### PATIENT INFORMATION

| Relationship: Subscriber O Spouse/domestic partner O                                                                                                    | Dependent O                                                                                                    | Gender: Male O Female O                                                                                                    |
|----------------------------------------------------------------------------------------------------|----------------------------------------------------------------------------------------------------|----------------------------------------------------------------------------------------------------|
| Patient's First Name MI                                                                                                    | Patient's Last Name                                                                                                    |                                                                                                    |
|                                                                                                    |                                                                                                    |                                                                                                    |
| Street Address, Apt Number, PO Box                                                                                                    |                                                                                                    |                                                                                                    |
|                                                                                                    |                                                                                                    |                                                                                                    |
| City                                                                                                    | State                                                                                                    | Zip                                                                                                    |
|                                                                                                    |                                                                                                    |                                                                                                    |
| Patient Date of Birth                                                                                                    |                                                                                                    |                                                                                                    |
| MM DD YYYY Preferred Telephone                                                                                                    | Number                                                                                                    |                                                                                                    |
|                                                                                                    | ls                                                                                                    | this a home $\bigcirc$ or cell $\bigcirc$ number?                                                                                                    |
| Social Security (SSN) Last 4 numbers   Patient's Cigna ID Nu                                                                                                    | Imber on ID card                                                                                                    | Cigna Group Account Number on ID card                                                                                                    |
| Note: Please use the last<br>4 diaits of patient's SSN                                                                                                    |                                                                                                    | 3 1 7 4 7 0 4                                                                                                    |
| Customer Signature (required) My signature means that the info                                                                                                    | rmation on this form is correct                                                                                                    |                                                                                                    |
|                                                                                                    |                                                                                                    |                                                                                                    |
|                                                                                                    | Today's D                                                                                                    |                                                                                                    |
| I understand that Cigna receives this information, and may use for                                                                                                    | determinina my eliaibility for ii                                                                                                    | ncentives when applicable                                                                                                    |
| · · · · · · · · · · · · · · · · · · ·                                                                                                    |                                                                                                    |                                                                                                    |
| WELLNESS SCREENING INFORMATION                                                                                                    | D                                                                                                    | MM DD YYYY                                                                                                    |
| WELLNESS SCREENING INFORMATION                                                                                                    | D                                                                                                    | MM DD YYYY<br>ate ////////////////////////////////////                                                                                                    |
| WELLNESS SCREENING INFORMATION         Height/weight (required)       W         BMI       Feet       Inches       Pounds       Inches                                                                                                    | Zaist circumference Blo<br>Iches Sys                                                                                                    | MM DD YYYY<br>ate / /<br>pod pressure<br>stolic Diastolic                                                                                                    |
| WELLNESS SCREENING INFORMATION         Height/weight (required)       W         BMI       Feet       Inches       Pounds       In                                                                                                    | Zaist circumference Blo<br>Iches System                                                                                                    | MM DD YYYY<br>ate A A A A A A A A A A A A A A A A A A A                                                                                                    |
| WELLNESS SCREENING INFORMATION         BMI       Height/weight (required)       M         Image: Stress blood sugar       Inches       Pounds       Inches         Festing blood sugar       Non-fasting blood sugar       T                                                                                                    | Zaist circumference Blo<br>Inches System<br>Inches LD                                                                                                    | MM DD YYYY<br>Pate A DD YYYY<br>pod pressure<br>stolic Diastolic<br>HDL cholesterol                                                                                                    |
| WELLNESS SCREENING INFORMATION         BMI         Feet         Inches         Pounds         Image: Stress point of the section of the section o | Vaist circumference       Bloches         Iches       System         Iches       LD         Iches       LD         Ichal cholesterol       LD         ng/dl       mg                                                                                                    | MM DD YYYY<br>ate A DD YYYY<br>bood pressure<br>stolic Diastolic<br>L cholesterol HDL cholesterol<br>g/dl HDL cholesterol<br>mg/dl                                                                                                    |
| WELLNESS SCREENING INFORMATION         BMI         Feet         Inches         Pounds         Inches         Pounds         Inches         Inches <t< td=""><td>Zaist circumference Blo<br/>Inches System<br/>Dictal cholesterol LD</td><td>MM DD YYYY<br/>Pate A DD YYYY<br/>pod pressure<br/>stolic Diastolic<br/>L cholesterol<br/>g/dl HDL cholesterol<br/>mg/dl</td></t<>                                                                                                    | Zaist circumference Blo<br>Inches System<br>Dictal cholesterol LD                                                                                                    | MM DD YYYY<br>Pate A DD YYYY<br>pod pressure<br>stolic Diastolic<br>L cholesterol<br>g/dl HDL cholesterol<br>mg/dl                                                                                                    |
| WELLNESS SCREENING INFORMATION         BMI         Feet       Inches         Fasting blood sugar         mg/dl         Image: Stress of the sector of the sector of the           | /aist circumference       Bloches         iches       System         ichaist cholesterol       LD         ing/dl       mg         Health Care Professional/Do                                                                                                    | MM DD YYYY<br>Pate A DD YYYY<br>pod pressure<br>stolic Diastolic<br>L cholesterol<br>g/dl HDL cholesterol<br>mg/dl<br>ctor Last Name                                                                                                    |
| WELLNESS SCREENING INFORMATION         BMI       Feet       Inches       Pounds       Inches         Fasting blood sugar       Non-fasting blood sugar       T         mg/dl       Inches       Pounds       Inches         Health Care Professional/Doctor First Name       MI                                                                                                    | Jaist circumference       Block         Iches       System         Icholesterol       LD         Ing/dl       mg         Health Care Professional/Do                                                                                                    | MM DD YYYY<br>Pate A DD YYYY<br>Pate A DD YYYY<br>Pa |
| WELLNESS SCREENING INFORMATION         BMI         Feet       Inches         Point       Inches         Fasting blood sugar       Non-fasting blood sugar         mg/dl       mg/dl         Health Care Professional/Doctor First Name       MI         City       Inches                                                                                                    | Jaist circumference       Bloches         Jaist circumference       Bloches         Jaist cholesterol       LD         Ing/dl       mg         Health Care Professional/Do       State                                                                                                    | MM DD YYYY<br>Pate A DD YYYY<br>pod pressure<br>stolic Diastolic<br>L cholesterol<br>g/dl HDL cholesterol<br>mg/dl<br>ctor Last Name<br>Zip                                                                                                    |
| WELLNESS SCREENING INFORMATION         BMI         Feet       Inches       Pounds       Inches         Fasting blood sugar       Non-fasting blood sugar       T         mg/dl       mg/dl       Inches       Inches         Health Care Professional/Doctor First Name       MI         City       Inches       Inches                                                                                                    | Jaist circumference       Bloches         Jaist circumference       Bloches         Jaist cholesterol       LD         Jotal cholesterol       LD         Ing/dl       mg         Health Care Professional/Do       State         State       State                                                | MM DD YYYY<br>Pate A Pate A Pate                                                                                                    |
| WELLNESS SCREENING INFORMATION         BMI         Feet       Inches       Pounds       Inches         Fasting blood sugar       Non-fasting blood sugar       T         mg/dl       mg/dl       Inches       MI         Health Care Professional/Doctor First Name       MI       Inches       MI         Gity       Inches       Inches       Inches       Inches       Inches                                                                                                    | /aist circumference       Blc         iches       Sys         iches       Sys         iches       Sys         iches       Sys         iches       Sys         iches       Sys         iches       Sys         iches       State         iches       State                                          | MM DD YYYY<br>Pate A DD YYYY<br>pod pressure<br>stolic Diastolic<br>L cholesterol MC HDL cholesterol<br>mg/dl<br>Ctor Last Name<br>Zip<br>Zip                                                                                                    |
| WELLNESS SCREENING INFORMATION         BMI         Feet       Inches       Pounds       Incluster         Fasting blood sugar       Non-fasting blood sugar       T         mg/dl       Incluster       MI         Image: Stress on al/Doctor First Name       MI         Image: Stress on al/Doctor First Name       MI         Image: Stress on al/Doctor First Name       MI         Image: Stress on al/Doctor First Name       MI                                                                                                    | Jaist circumference       Block         Inches       System         Inches       System         Inches       System         Inches       LD         Inches       LD         Ing/dl       Ing         Health Care Professional/Do       State         Inches       State         Inches       State | MM DD YYYY<br>Pate / /<br>pod pressure<br>stolic Diastolic<br>DD HDL cholesterol<br>mg/dl<br>mg/dl<br>DD<br>ctor Last Name<br>ID<br>Zip<br>ID<br>MM DD YYYY<br>to DD YYYY                                                                                                    |

Your Privacy is important: The privacy of your health information is important to you and to Cigna. We commit to protecting your personal health information. We ensure our practices comply with privacy laws, including the Health Insurance Portability and Accountability Act (HIPAA).

"Cigna" and the "Tree of Life" logo are registered service marks, and "Together, all the way." is a service mark, of Cigna Intellectual Property, Inc., licensed for use by Cigna Corporation and its operating subsidiaries. All products and services are provided exclusively by such operating subsidiaries, and not by Cigna Corporation. Such operating subsidiaries include Cigna Behavioral Health, Inc., Connecticut General Life Insurance Company, Cigna Health and Life Insurance Company, and HMO or service company subsidiaries of Cigna Health Corporation. 859506 10/14 © 2015 Cigna.

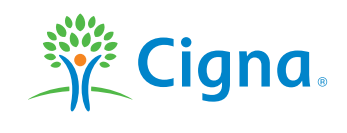